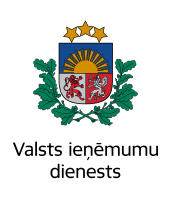

## IESNIEDZ OBLIGĀTO IENĀKUMA DEKLARĀCIJU

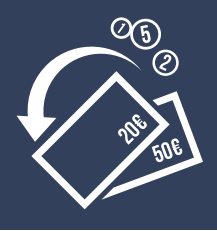

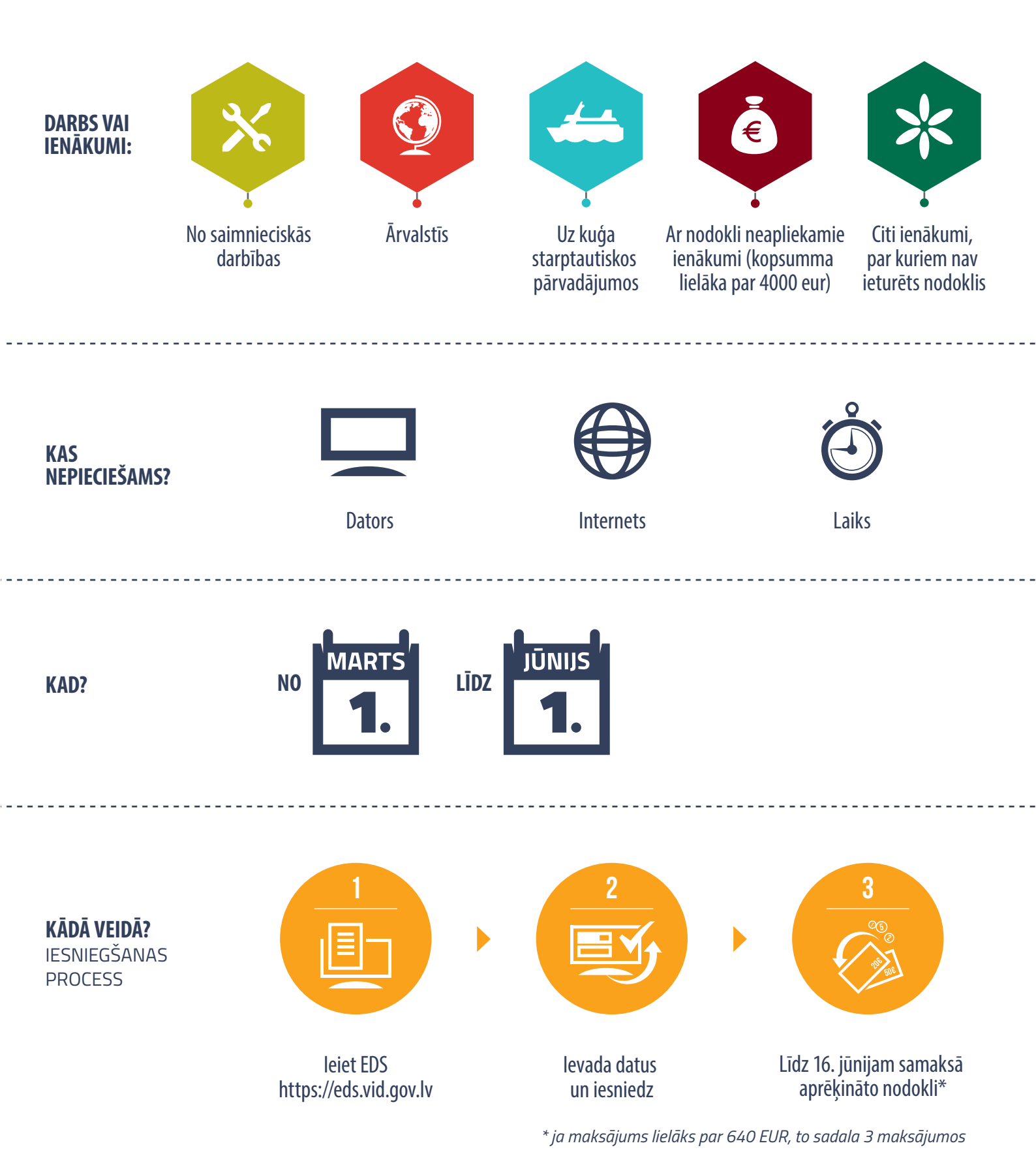

## **D3, D3<sup>1</sup>, D5, D2, D2<sup>1</sup>, D** obligātā gada ienākuma deklarācijas iesniegšana

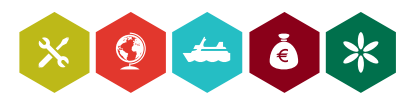

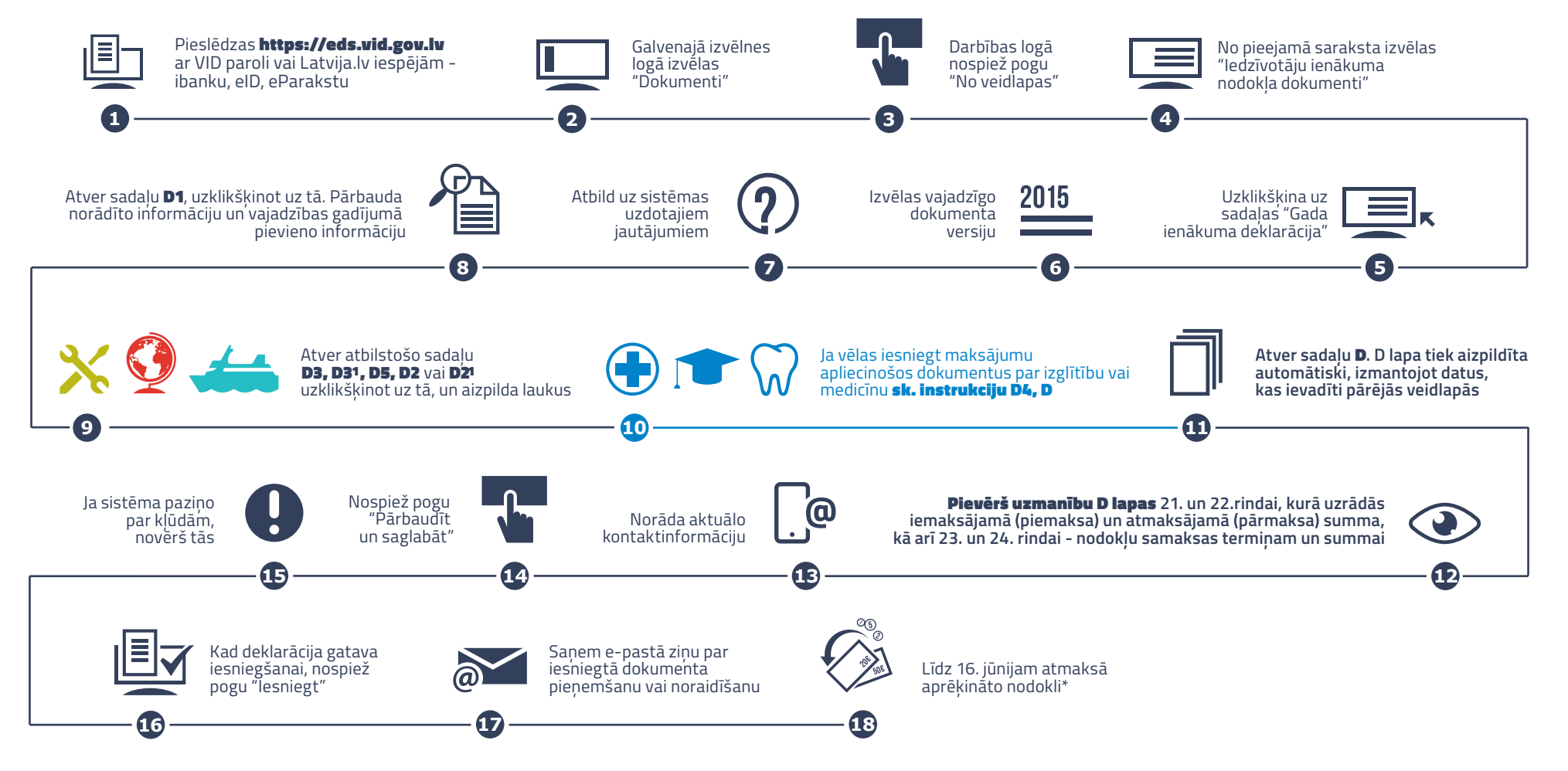

\* ja maksājums lielāks par 640 EUR, to sadala 3 maksājumos

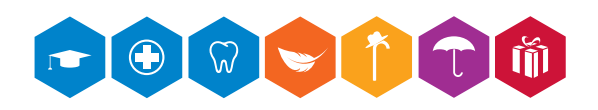

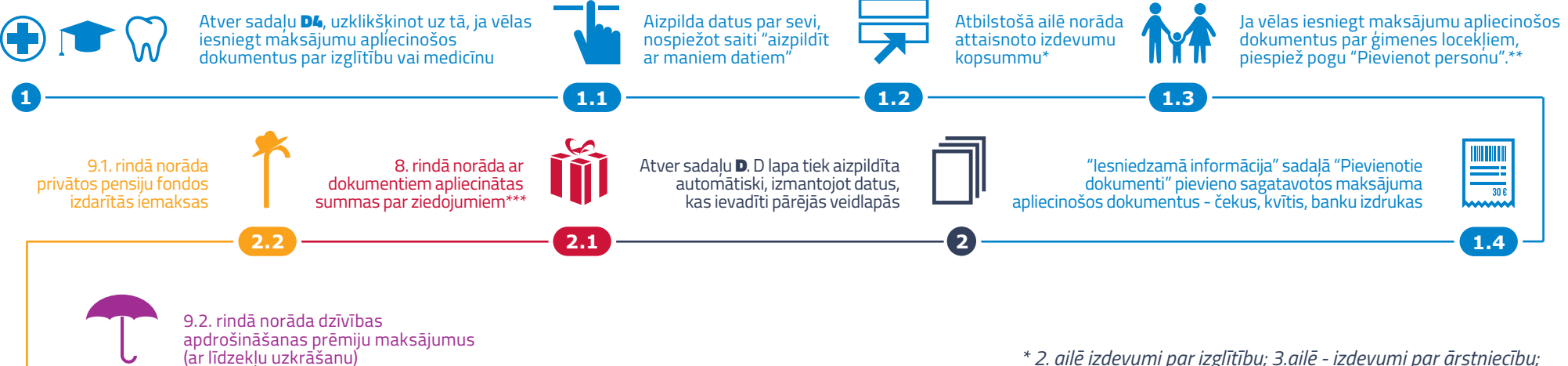

\* 2. ailē izdevumi par izglītību; 3.ailē - izdevumi par ārstniecību; 5. ailē izdevumi par zobārstniecību vai operāciju \*\* Par katru ģimenes locekli aizpilda atsevišķu D4 pielikumu

\*\*\* LR reģistrētām biedrībām, nodibinājumiem, reģistrētām organizācijām vai iestādēm, kurām piešķirts sabiedriskā labuma organizācijas statuss

2.3